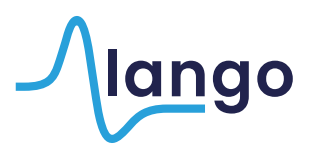

## Alango SonicVibrance<sup>™</sup> package installation guide

 Winamp DSP/Effect Plug-ins are stored in Winamp's plug-ins directory. Usually it is C:\Program Files\Winamp\Plugins; the exact location can be retrieved by accessing the Options > Preferences menu.

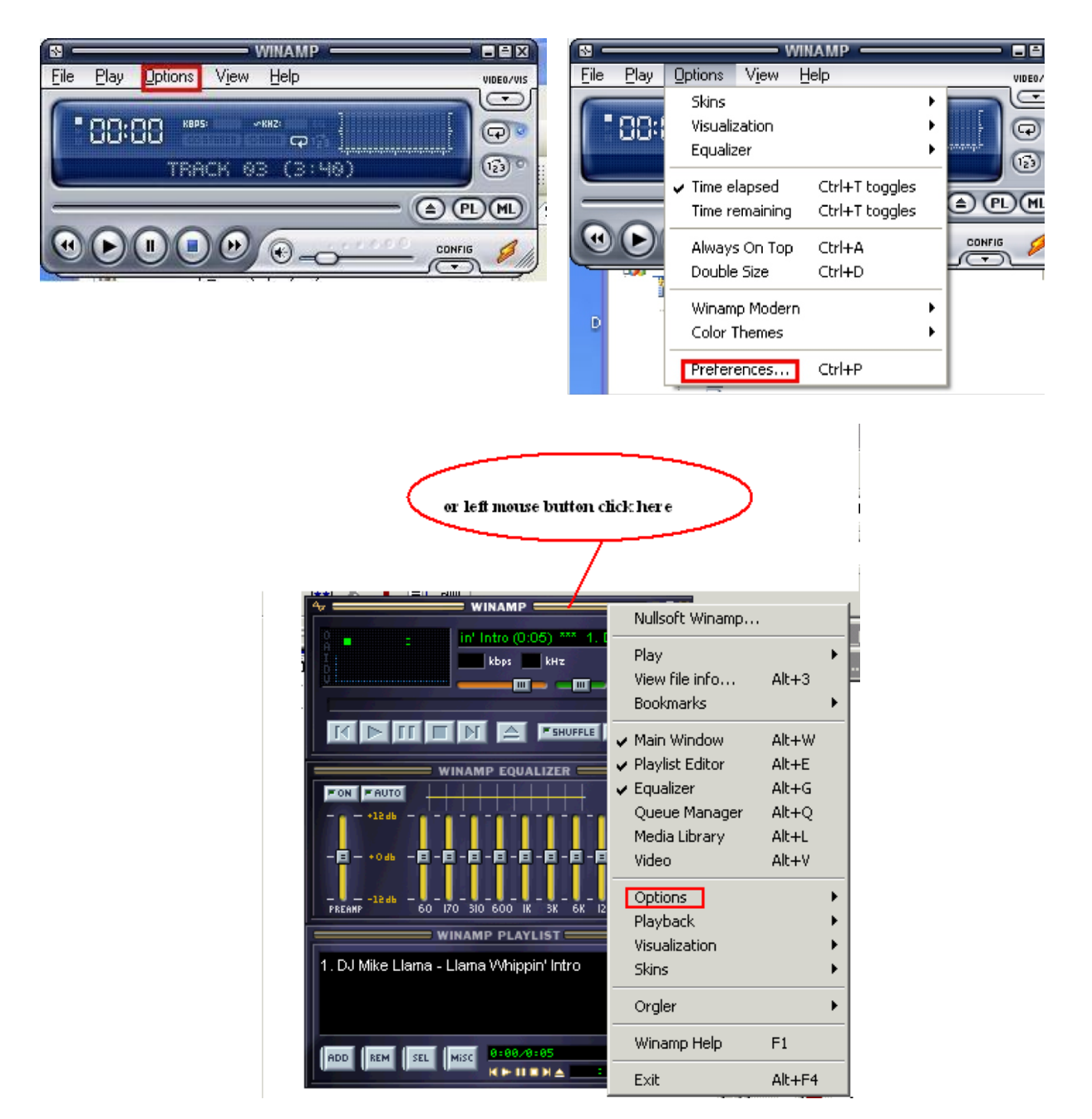

Preferences menu can also be opened directly with hotkey Ctrl+P

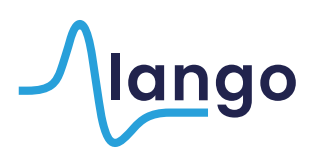

| 🔗 Winamp Preferences                                                                                                    |                                                                                                    | × |
|----------------------------------------------------------------------------------------------------|----------------------------------------------------------------------------------------------------|---|
| Video Close Video Video Video Cocalization Global Hotkeys Jump To File ML Options Extras Sign In - Orgler Media Library Cocal Media Online Services Podcast Directory CD Ripping History Skins Classic Skins Modern Skins Plug-ins Input Output Visualization DSP/Effect General Purpose Media Library Close | Plug-in settings         Visualization plug-in directory         C:\Program Files\winamp\plugins         DSP/Effect plug-in directory         C:\Program Files\winamp\plugins         Visualization plug-in specific options         Visualization plug-in priority:         Idle         Normal         High         Auto execute visualization plug-in on playback         Disable built-in visualization when visualization plug-in active         Disable SEH for visualization plug-ins (useful for plug-in developers)         Disable SEH for DSP plug-ins (useful for plug-in developers)         Disable SEH for general purpose plug-ins (useful for plug-in developers)         Flush plug-in name cache |   |

- 2. To install the plug-in simply save/extract it to the Plugins directory (may require restarting Winamp if opened). Do not rename the dll file! (dsp\_ prefix is essential).
- 3. As soon as the Plug-in is present in the Plugins directory, it will appear in the DSP/Effect tab of Winamp Preferences window. No further installation or configuration is needed in V1.0.

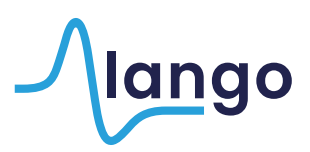

| 🤌 Winamp Preferenc                                                                                                    | es 🛛 🔁                                                                                                    |
|----------------------------------------------------------------------------------------------------|----------------------------------------------------------------------------------------------------|
| Video<br>Localization<br>Global Hotkeys<br>Jump To File<br>ML Options<br>Extras<br>Sign In - Orgler<br>Media Library<br>Local Media<br>Online Services<br>Podcast Directory<br>CD Ripping<br>History<br>Skins<br>Classic Skins<br>Modern Skins<br>Plug-ins<br>Input<br>Output<br>Visualization<br>DSP/Effect | DSP/Effect plug-in The plug-in selected below will be active, and will usually modify the sound being played. Select (none) if you do not wish to use a DSP/Effect plug-in. (none) ALANGO MuRefiner(TM) v1.0 [dsp_MuRefiner.dll] Nullsoft Signal Processing Studio DSP v0.39b [dsp_sps.dll] |
| General Purpose<br>Media Library                                                                                                    | Plug-in module: ALANGO MuRefiner(TM) v1.0                                                                                                    |
| Close                                                                                                    | Configure active plug-in Uninstall plug-in Get plug-ins                                                                                                    |

4. Uninstalling a plug-in can be performed in Winamp by selecting the Plug-in from the appropriate tab and pressing the Uninstall button, alternatively the Plug-in file(s) can be deleted from the Plugins directory directly.